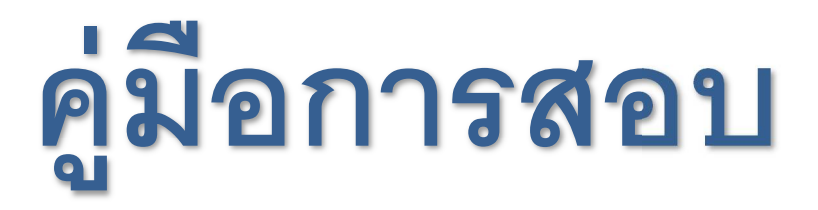

# ชุดทดสอบวัดระดับภาษาอังกฤษออนไลน์

# **Oxford Online Placement Test**

# อุปกรณ์ที่ใช้ในการจัดสอบ

- 1. เครื่องคอมพิวเตอร์ที่มีการเชื่อมต่อกับระบบเครือข่ายอินเทอร์เน็ต ( 1 ผู้สอบ /1 เครื่อง / 1MB)
- 2. ชุดหูฟัง (ไม่จำเป็นต้องมีไมโครโฟน)

# ตัวอย่างรหัสสอบที่แจกให้ผู้สอบ

| Student name:                            | User name:            | Password:                 | Org ID:            |
|------------------------------------------|-----------------------|---------------------------|--------------------|
| Student 001 Group 286266                 | u7337040              | gdj <u>6</u> ZnAr         | 026366             |
| ote: numbers in passwords are underlined |                       | <u> </u>                  |                    |
| o to <u>https://www.oxfordenglishtes</u> | ting.com/login and er | nter the details below in | nto Organisation l |
|                                          |                       | 2-1-3-6                   | a l                |
| Student name:                            | User name:            | Password: 2               | J LOrg ID:         |
| e o o                                    | en 1313               | M OT OF                   |                    |
| Student 002 Group 286266                 | Gu7337041             | CLxUAxzd                  | 026366             |
|                                          |                       |                           |                    |
| inditioers in passwords are undernited   |                       |                           |                    |
| o to https://www.oxfordenglishtes        | ting.com/login and er | nter the details below in | nto Organisation l |
|                                          |                       |                           | 0                  |
| Student name:                            | User name:            | Password:                 | Org ID:            |
|                                          |                       |                           |                    |
| Student 003 Group 286266                 | u7337042              | SoaC <u>3g9</u> q         | 026366             |
|                                          |                       |                           |                    |

#### SE-ED ฝ่ายที่ปรึกษาวิชาการ บริษัทซีเอ็ดยูเคชั่น จำกัด (มหาชน)

โทรศัพท์ 02-826 8000 ต่อ 8040 โทรสาร : 02-826-8322 มือถือ 083-096-4487 EMAIL: INTERBUS@SE-ED.COM

# <u>ขั้นตอนการตรวจสอบความพร้อมของเครื่องคอมพิวเตอร์</u>

1. เปิดเว็บเบราเซอร์ (Web browser) ได้แก่ Google Chrome, Internet Explorer etc.

แล้วพิมพ์ <u>https://www.oxfordenglishtesting.com/login</u>

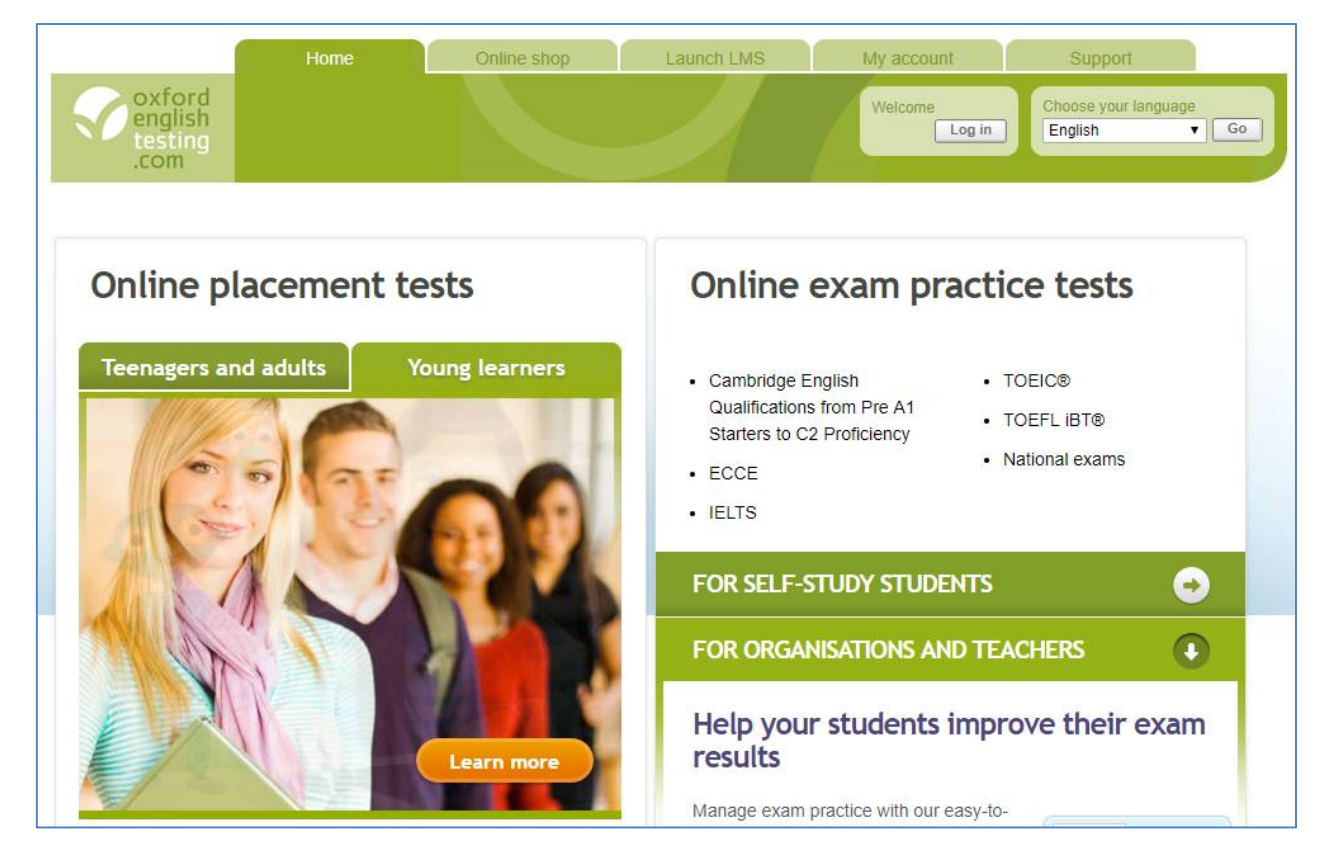

2. เลื่อนหน้าจอไปด้านล่างสุดของเว็บไซต์ คลิกที่ <u>System requirements</u> ตามรูปด้านล่าง

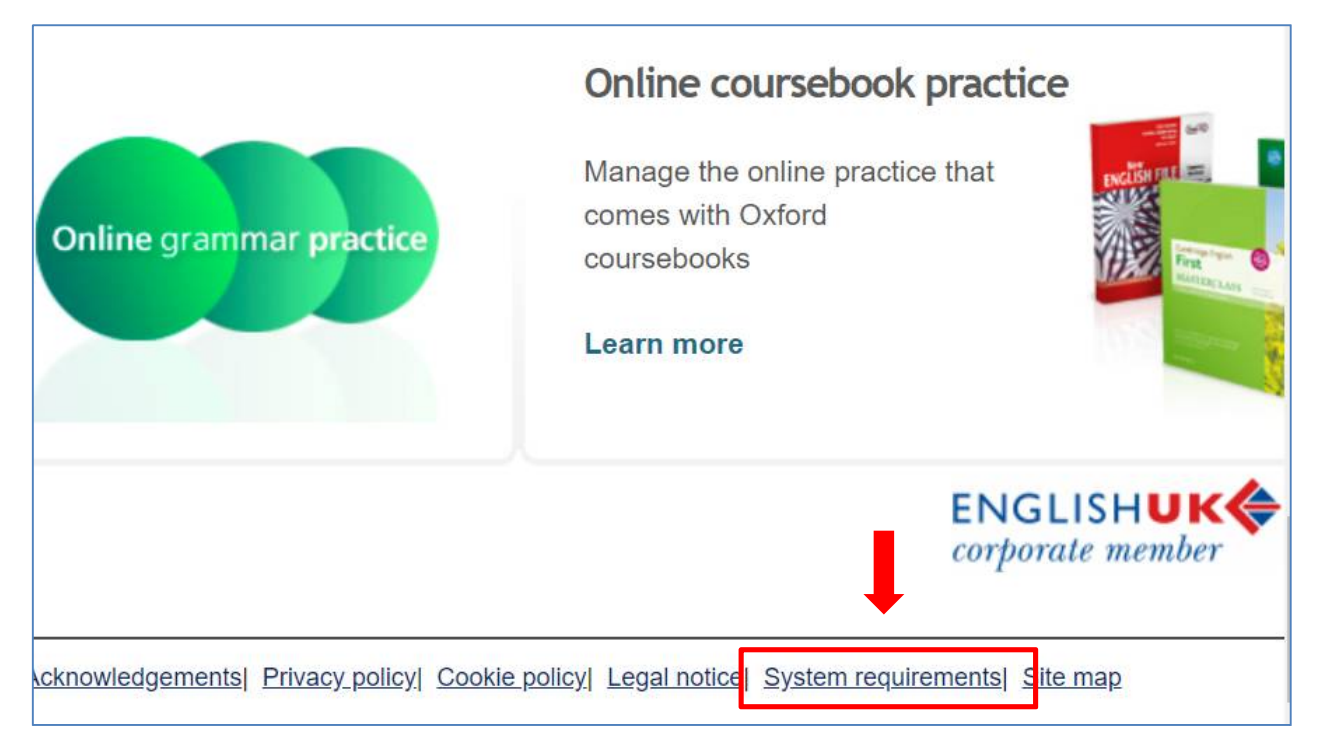

### SE-ED ฝ่ายที่ปรึกษาวิชาการ บริษัทซีเอ็ดยูเคชั่น จำกัด (มหาชน)

โทรศัพท์ 02-826 8000 ต่อ 8040 โทรสาร : 02-826-8322 มือถือ 083-096-4487 Email: interbus@se-ed.com

3. คลิกที่ลิงก์ <u>automatic system check</u>

ระบบจะขึ้นหน้าจอเป็นลักษณะ Pop up ขึ้นมา ซึ่งระบบจะทำการประมวลผลเครื่องคอมพิวเตอร์ เพื่อตรวจสอบระบบว่าสามารถดำเนินการสอบได้หรือไม่ หากสามารถดำเนินการสอบได้หน้าจอ จะแจ้งเป็นอักษร Success สีเขียวขึ้นทั้ง 4 หัวข้อ และข้อสำคัญ Audio player ต้องขึ้นสถานะ Success หากสถานะเป็น Failure จะไม่สามารถทดสอบ Part Listening ได้ ทั้งนี้ให้ดำเนินการ ปรับปรุงระบบในส่วนที่มีปัญหา โดยในหน้าจอประมวลผลจะแจ้งให้ทราบว่าควรปรับปรุงหรือ ติดตั้งโปรแกรมเสริมอะไรต่อไป ทั้งนี้แนะนำให้แจ้งเจ้าหน้าที่ฝ่ายคอมพิวเตอร์ของโรงเรียนก่อน เบื้องต้น

#### Minimum system requirements

These requirements apply to all tests and online practice on oxfordenglishtesting.com, including the Oxford Online Placement Test and the Oxford Young Learners Placement Test.

#### Automatic system check Run our <u>automatic system check</u>. This will tell you whether your computer can show our online materials and play the audio for listening questions.

Recommended specifications

| Browsers                    |            |  |  |
|-----------------------------|------------|--|--|
| Supported browsers          | Running on |  |  |
| Internet Explorer 11, Edge  | Windows    |  |  |
| Firefox (latest version)    | Windows    |  |  |
| Chrome** (latest version)   | Windows    |  |  |
| Safari version 9 or higher* | Mac OS     |  |  |
|                             |            |  |  |

\* The Oxford Young Learners Placement Test is not supported on Safari (Mac OS).

| riteps//www.oxiordengiishte      |                                                                                                    | ^    |
|----------------------------------|----------------------------------------------------------------------------------------------------|------|
| https://www.oxfordeng            | shtesting.com/systemcheck.aspx?bo=0&res=0&os=0&media=0&type=0&hf=1                                                                 | Q    |
| Detailed checks to be performed: |                                                                                                    |      |
| 1) Browser compatibility         | Success: "Your browser meets the minimum requirements."                                                                            |      |
| 2) Operating systems             | Success: "Your operating system meets the minimum requirements."                                                                   |      |
| 3) Resolution                    | Success: "Your system screen resolution is supported."                                                                             |      |
| 4) Audio player                  | Success: "Your system supports Flash player v9 for playing our audio files. To test that audio working play the audio clip below." | o is |

#### SE-ED ฝ่ายที่ปรึกษาวิชาการ บริษัทซีเอ็ดยูเคชั่น จำกัด (มหาชน)

โทรศัพท์ 02-826 8000 ต่อ 8040 โทรสาร : 02-826-8322 มือถือ 083-096-4487 Email: interbus@se-ed.com

# <u>ขั้นตอนการเข้าสอบ</u>

1. เปิดเว็บเบราเซอร์ (Web browser) ได้แก่ Google Chrome, Internet Explorer etc.

แล้วพิมพ์ <u>https://www.oxfordenglishtesting.com/login</u> กรอกข้อมูลรหัสสอบตามที่ผู้คุมสอบ ได้แจกให้กับผู้สอบตามช่องสี่เหลี่ยมด้านล่าง (Organisation login) *(รหัสสอบตัวอักษร* ภาษาอังกฤษ จะมีทั้งพิมพ์ใหญ่และพิมพ์เล็ก) และเมื่อกรอกเสร็จให้คลิก Log in ต่อไป <u>\*\*ข้อควรระวัง หากกรอกรหัสผิดเกิน 5 ครั้งระบบจะล็อคอัตโนมัติทันที\*\*</u>

| Organisation login                                                                          | Personal login                                                                    |
|---------------------------------------------------------------------------------------------|-----------------------------------------------------------------------------------|
| I am already registered Log in here if you are a student and have been registered           | I am already registered Log in here if you are a student and want to access tests |
| by your school and want to view your assignments, or<br>you are a teacher or administrator. | online for personal use.                                                          |
| User name                                                                                   | Email address                                                                     |
| u7337040                                                                                    |                                                                                   |
| Password                                                                                    | Password                                                                          |
| •••••                                                                                       |                                                                                   |
| Organisation ID                                                                             |                                                                                   |
| 026366 log in                                                                               | log in                                                                            |
| I have forgotten my log in details                                                          | I have forgotten my log in details                                                |

2. เมื่อดำเนินการ Log in เป็นที่เรียบร้อยแล้วจะเข้าสู่หน้า Welcome to

oxfordenglishtesting.comหลังจากนั้นให้ผู้สอบกรอกข้อมูลทั่วไป ได้แก่ First name, Last name และ Email\* เป็นภาษาอังกฤษ เมื่อกรอกเสร็จแล้วให้กด Save

| First name  | ชื่อผู้สอบ                                  |                                |
|-------------|---------------------------------------------|--------------------------------|
| Last name   | นามสกุล                                     |                                |
| Email       | หากไม่มีหรือเคยใช้สอบแล้ว - สามารถสมมุติขึ้ | นม <mark>า</mark> ได้          |
| Gender      | Male                                        | * หาก Email ใบ่สามารถ          |
| Program     | เช่น MEP, EP หากไม่มีใส่เครื่องหมาย -       |                                |
| ID No.      | รหัสประจำตัวนักเรียน หรือ บัตรปชช.          | บันทักได้ ซึ่งอาจเคยใช้สมัค    |
| Study Level | ระดับชั้นเรียน หรือ ระดับการศึกษา           | สอบมาแล้ว <u>ให้ทำการกรอ</u> เ |

#### SE-ED ฝ่ายที่ปรึกษาวิชาการ บริษัทซีเอ็ดยูเคชั่น จำกัด (มหาชน)

<sup>เสร</sup>ิเพศ โทรศัพท์ 02-826 8000 ต่อ 8040 โทรสาร : 02-826-8322 มีอถือ 083-096-4487 **EMAIL: INTERBUS@SE-ED.COM**  3. เมื่อบันทึกข้อมูลจนครบเป็นที่เรียบร้อยแล้ว ระบบจะเข้าไปสู่หน้า My test หลังจากนั้นให้คลิก

ลิงก์ Oxford Online Placement Test ตามรูป

|                                                           | My tests                           | Results                          |
|-----------------------------------------------------------|------------------------------------|----------------------------------|
| oxford<br>english<br>testing<br>.com                      |                                    |                                  |
| My tests                                                  |                                    |                                  |
| Click test name to start (<br><u>Buy self-study tests</u> | Phase note: Pop-ups                | are required to start the test). |
| Test                                                      | Expiry date                        | Status                           |
| Oxford Online Placement Te                                | est 0 <mark>1/07/2018 23:59</mark> | In progress                      |

ระบบจะแจ้งให้ผู้สอบเลือกระดับความยากง่ายของข้อสอบ<u>ข้อแรก</u> โดยให้ผู้สอบสามารถ

เลือกระดับใดก็ได้ เบื้องต้นแนะนำให้เลือก Lower ตามรูป

| OXFORD<br>UNIVERSITY PRESS                                |                                                                                                    |
|-----------------------------------------------------------|----------------------------------------------------------------------------------------------------|
| Use of English:<br>British;<br>Listening:<br>100% British | Select your starting level<br>Choose from the options below to select your starting level for this test;                                                                          |
| accents                                                   | Please choose a starting point for me                                                                                                    |
| Use of English:                                           | Lower level starting point – for beginner and elementary students                                                                                                    |
| Section 1<br>Approximately 30<br>Questions                | <ul> <li>Mid-level starting point – for pre-intermediate and intermediate students</li> <li>Higher level starting point – for upper-intermediate and advanced students</li> </ul> |

# ข้อสำคัญ :

้ผู้สอบต้องทำการสอบให้เสร็จภายในระยะเวลา 60 นาทีเท่านั้น หากผู้สอบไม่สามารถทำการ สอบให้เสร็จภายในเวลาที่กำหนด ระบบจะแสดงผลการสอบเป็น <u>Time out</u> คือหมดเวลา และ <u>ระบบจะไม่สามารถประเมินผลการสอบได้ ทำให้ผลการสอบเป็น 0</u>

# <u>รูปแบบข้อสอบ</u> มี 2 ส่วน ได้แก่

- 1. Use of English
  - a. Tests form: vocabulary & grammar

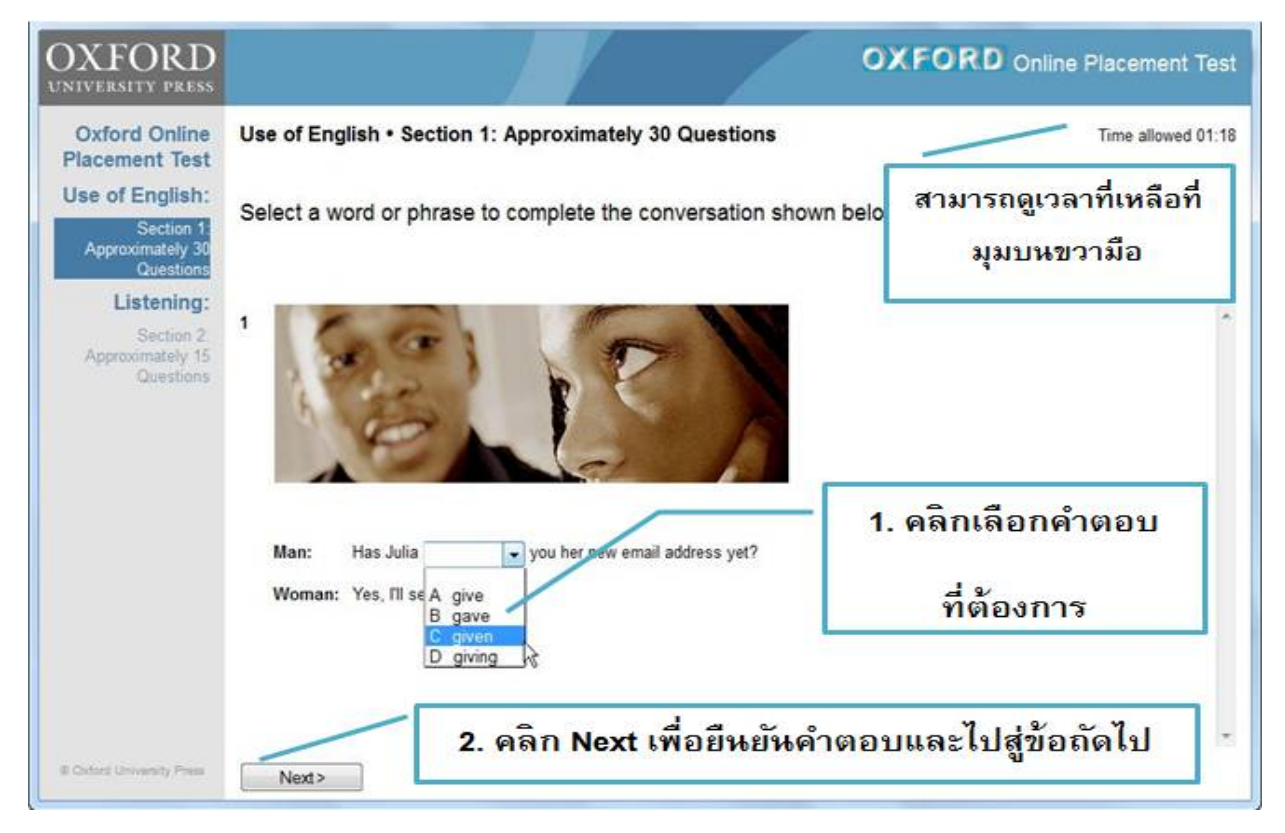

b. Tests meaning : Understanding how language is used

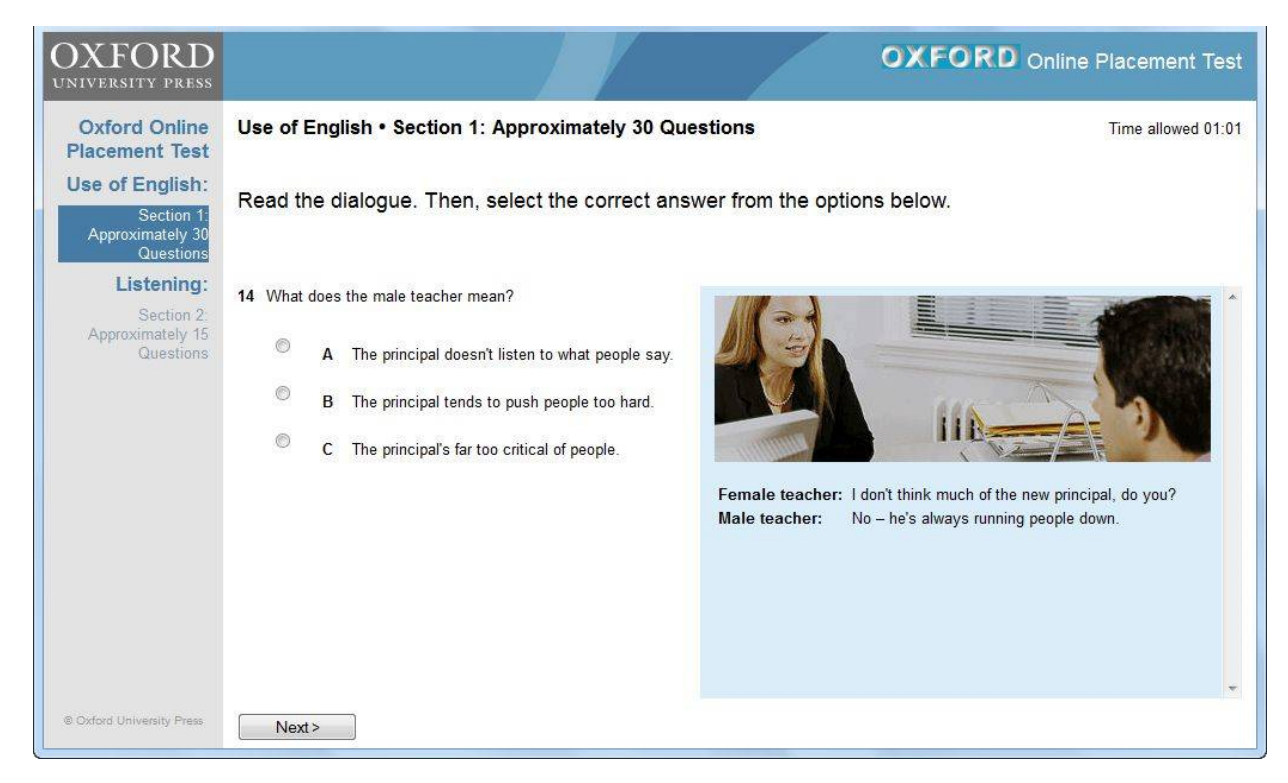

#### SE-ED ฝ่ายที่ปรึกษาวิชาการ บริษัทซีเอ็ดยูเคชั่น จำกัด (มหาชน)

โทรศัพท์ 02-826 8000 ต่อ 8040 โทรสาร : 02-826-8322 มือถือ 083-096-4487 Email: interbus@se-ed.com

c. Meaning: understanding how language is used

| OXFORD<br>UNIVERSITY PRESS                 | OXFORD Online Placement Test                                                                                                    |
|--------------------------------------------|----------------------------------------------------------------------------------------------------|
| Oxford Online<br>Placement Test            | Use of English • Section 1: Approximately 30 Questions Time allowed 01:06                                                                                                    |
| Section 1<br>Approximately 30<br>Questions | Complete the text below. Write ONE word only into each space. There is an example (0) at the beginning.                                                                                                    |
| Section 2<br>Approximately 15<br>Questions | Hil My name's Magda 0 and I'd like to make new friends to email. I'm 21 Poland,                                                                                                    |
|                                            | but I live in a flat in London. I'm eighteen years 22       and I'm a student at London University. I have one         sister. 23       name's Ela and she's fifteen. I don't have 24       brothers. I         25       speak English, French, and Spanish. I like playing tennis and really enjoy 26       to |
|                                            | music. I also 27 the guitar quite well and I often go to the cinema. Please write to me!                                                                                                    |
|                                            |                                                                                                    |
| Codord University Press                    | 2. คลิก Next เพื่อยี่หยั่นคำตอบและไปสู่ข้อถัดไป                                                                                                    |

#### 2. Listening

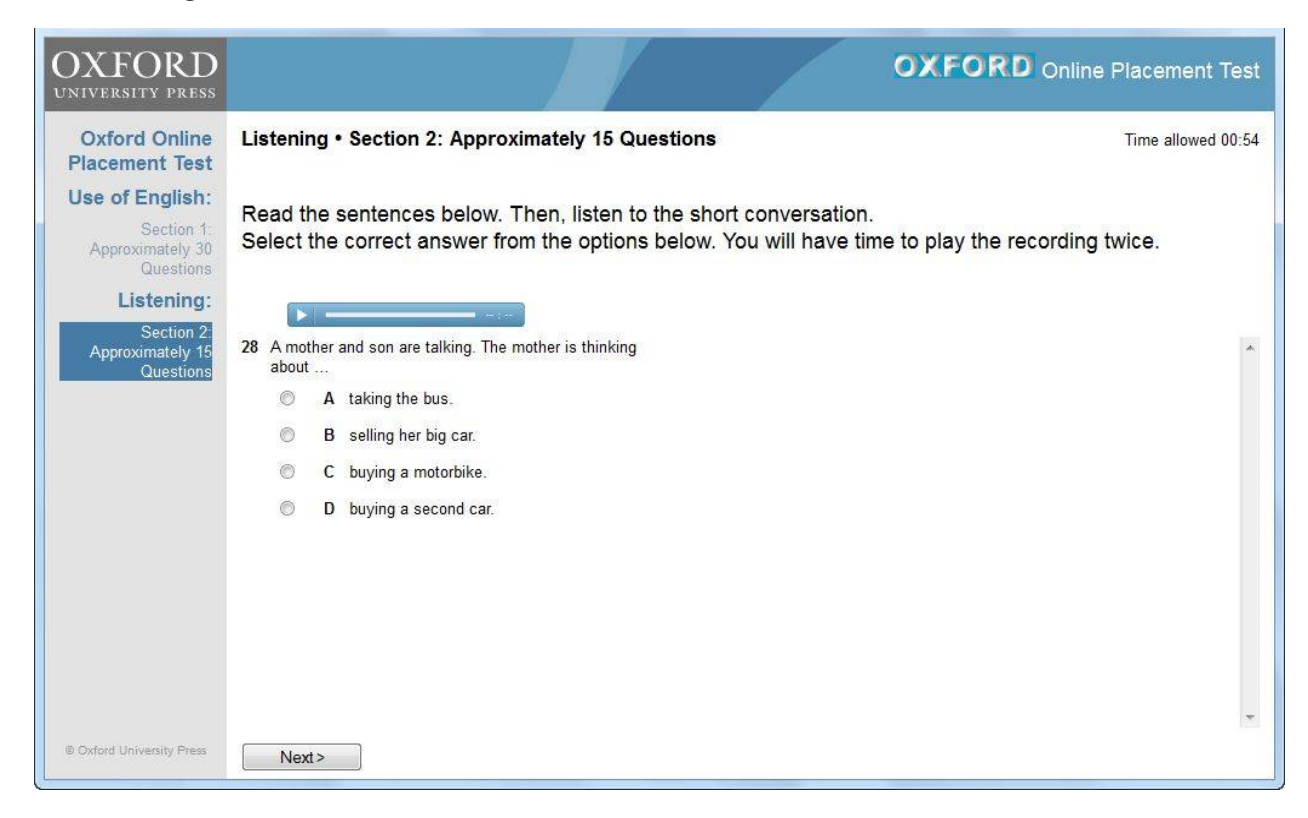

# SE-ED ฝ่ายที่ปรึกษาวิชาการ บริษัทซีเอ็ดยูเคชั่น จำกัด (มหาชน)

<sup>tards here</sup> โทรศัพท์ 02-826 8000 ต่อ 8040 โทรสาร : 02-826-8322 มือถือ 083-096-4487 **EMAIL: INTERBUS@SE-ED.COM** 

# <u>การเซ็คผลการทดสอบ</u>

เมื่อทำการสอบเสร็จแล้ว ผู้สอบสามารถเข้าไปดูผลการสอบได้ด้วยตัวเองได้โดยทำการ Log in เข้าไป อีกครั้ง แล้วคลิกเลือก Results ต่อไปคลิกที่ลิงก์ Oxford Online Placement Test ตามรูปตามลำดับ

|                                      | My tests      |         | Results        |                                           |
|--------------------------------------|---------------|---------|----------------|-------------------------------------------|
| oxford<br>english<br>testing<br>.com |               |         |                |                                           |
| Results                              |               |         |                |                                           |
| Click on the testame to s            | ee your marks | . Marks | will usually I | be available within a few minutes of fini |
| Test                                 | Group         | Mode    | Date set       | Notes                                     |
| Oxford Online Placement Test         | 2015 SE-ED    | Test    | 09/11/2015     | Whole test marked and complete            |

| Results - PREEDAWAN PRATAI            | DEE      |            |     |                                           |                |        |
|---------------------------------------|----------|------------|-----|-------------------------------------------|----------------|--------|
| Click to view the marked test, papers | or parts |            |     | ~~ <sup>4</sup>                           | a ou           |        |
| Component                             | Score    | Time taken | CEF | Note                                      | Date taken     | Status |
| Oxford Online Placement Test          | 63       | 00:41      | B2  | Hover over to view additional information | 2015-11-<br>09 | Normal |
| Use of English:                       | 71       | 00:15      | B2  | Hove over to evadditional information     |                |        |
| Section 1: Approximately 30 Questions |          |            |     | $\mathbb{Q}, \mathbb{P}_{\mathcal{O}}$    |                |        |
| Listening:                            | 55       | 00:26      | B1  | Hover over to view additional information |                |        |
| Section 2: Approximately 15 Questions |          |            |     |                                           |                |        |

## <u>วิธีการแก้ไขปัญหาเบื้องต้น</u>

- <u>การ Log In เข้าระบบครั้งแรก</u> หากกรอกรหัสผิด เกิน 5 ครั้ง รหัสจะล็อคทันทีและจะไม่สามารถใช้รหัส ดังกล่าวเข้าสู่ระบบการสอบได้ โดยทางระบบจะขึ้นข้อความ "Your account has been locked." ให้แจ้ง ผู้ประสานงานการสอบออนไลน์ และให้ติดต่อกลับมายัง <u>interbus@se-ed.com</u> ทางเจ้าหน้าที่จะ ตรวจสอบระบบและดำเนินการแก้ไขเปลี่ยนแปลง <u>Username and Password</u> ให้กับผู้สอบใหม่ภายใน 1-2 วันทำการ
- <u>กรณีที่เคยลงทะเบียนในระบบโดยกรอกข้อมูลผู้สอบเรียบร้อยแล้ว</u> และผู้สอบกรอกรหัสผิดเกิน 5 ครั้ง รหัสล็อคทันทีและไม่สามารถ Login เข้าระบบได้ โดยทางระบบจะขึ้นข้อความ " Your account has been locked." จะมีกล่องให้ผู้สอบทำการกรอก<u>อีเมลที่เคยลงทะเบียน</u> และให้คลิก Submit หลังจากนั้น

### SE-ED ฝ่ายที่ปรึกษาวิชาการ บริษัทซีเอ็ดยูเคชั่น จำกัด (มหาชน)

<del>taris here</del> โทรศัพท์ 02-826 8000 ต่อ 8040 โทรสาร : 02-826-8322 มือถือ 083-096-4487 **Email: interbus@se-ed.com**  ทางระบบจะส่ง Link ไปยังอีเมลให้ผู้สอบทำการเปลี่ยนพาสเวิร์ดเอง และให้นำพาสเวิร์ดที่ระบบยืนยัน การเปลี่ยนแล้วมา Log In เพื่อเข้าสอบต่อไป

**หาก**ไม่สามารถดำเนินการได้เอง ให้แจ้งผู้ประสานงานการสอบออนไลน์ และให้ติดต่อกลับมายัง <u>interbus@se-ed.com</u> ทางเจ้าหน้าที่จะตรวจสอบระบบและดำเนินการแก้ไขเปลี่ยนแปลง <u>Password</u> ให้กับผู้สอบใหม่ภายใน 1-2 วันทำการ

| 9 | Your account has been locked.                                                                                                    |
|---|----------------------------------------------------------------------------------------------------|
|   | Please enter your email address. We will send you a link to change your password.                                                           |
|   | First time logging in?<br>Speak to your teacher or contact Customer Support at <u>customerservice.eltonline@oup.com</u> for a new password. |
|   | Email address:                                                                                                    |
|   |                                                                                                    |
|   | submit                                                                                                    |
|   |                                                                                                    |
|   |                                                                                                    |

- กรณีจะทำข้อสอบข้อถัดไป <u>ห้ามดับเบิ้ลคลิกเด็ดขาด</u> ซึ่งหากคลิกซ้ำหลายๆครั้ง ระบบจะทำการข้ามข้อ หรือ อาจจะข้ามไปทั้ง Part ทำให้ผู้สอบไม่สามารถย้อนกลับไปทำข้อสอบที่ผ่านมาได้ และจะทำให้เสีย คะแนนสอบในข้อดังกล่าว ทั้งนี้ให้ผู้สอบทำการคลิกเพียงครั้งเดียว แล้วรอซักครู่ให้ระบบค่อยๆเปลี่ยนเป็น ข้อถัดไป แต่ถ้าหากระบบไม่ตอบสนอง ให้ทำการปิดโปรแกรมหรือปิดเครื่องคอมไปเลย แล้วทำการรี สตาร์ทเครื่องใหม่ และ Log in อีกครั้ง ซึ่งระบบจะเริ่มการสอบต่อตั้งแต่ข้อที่ค้างไว้
- ในระหว่างที่ทำข้อสอบ หากเกิดไฟดับหรือเครื่องคอมพิวเตอร์ดับกะทันหัน หรือ ระบบคอมพิวเตอร์เกิด ค้างหรือไม่ตอบสนอง <u>ห้ามปล่อยทิ้งไว้</u> ให้ทำการกด Refresh หรือ F5 จนกว่าจะดำเนินการสอบต่อไปได้ แต่หากไม่สามารถแก้ปัญหาได้ ให้ทำการปิดโปรแกรมหรือปิดเครื่องคอมไปเลย แล้วทำการรีสตาร์ทเครื่อง ใหม่ และ Log in อีกครั้ง ซึ่งระบบจะเริ่มการสอบต่อตั้งแต่ข้อที่ค้างไว้

#### <u>แจ้งปัญหาการทดสอบ</u>

ติดต่อที่ ฝ่ายที่ปรึกษาวิชาการ โทร 02-826-8000 ต่อ 8040 โทรสาร. 02-826-8322 มือถือ: 083-096-4487 (คุณพัฒน์) E-mail. <u>Interbus@se-ed.com</u>

#### SE-ED ฝ่ายที่ปรึกษาวิชาการ บริษัทซีเอ็ดยูเคชั่น จำกัด (มหาชน)

โทรศัพท์ 02-826 8000 ต่อ 8040 โทรสาร : 02-826-8322 มือถือ 083-096-4487 EMAIL: INTERBUS@SE-ED.COM